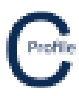

## Setting up a new Parameter File & Component Libraries on a Sever (IT Admin)

- 1. Once the program has been installed on a machine open COLDNetProfile.exe
- 2. The following screen will appear. Select Create a New Project

| COLDNet Profile 1.0.0 Licenced to:                                           | • • • • • • • • • • • • • • • • • • • |                                                                                                    |                                 |  |  |  |  |  |  |
|------------------------------------------------------------------------------|---------------------------------------|----------------------------------------------------------------------------------------------------|---------------------------------|--|--|--|--|--|--|
|                                                                              | Create a f                            |                                                                                                    |                                 |  |  |  |  |  |  |
| Profile                                                                      |                                       |                                                                                                    |                                 |  |  |  |  |  |  |
|                                                                              |                                       |                                                                                                    |                                 |  |  |  |  |  |  |
|                                                                              | Recent Project List -                 | Double Click to Select                                                                                    |                                 |  |  |  |  |  |  |
| C:\Users\Kieren Hatchman\Documents\<br>Profile\Files\SurveyData.COLDProfile  | Kieren Hatchman\CATAN\COLDNet,        | C:\Users\Kieren Hatchman\Document<br>Profile\ExampleJobs\TeeOffExample.0                                  | s\Kieren Hatchman\CATAN\COLDNet |  |  |  |  |  |  |
| C:\Users\Kieren Hatchman\Documents\<br>Profile\ExampleJobs\test2.COLDProfile | Kieren Hatchman\CATAN\COLDNet         | C:\Users\Kieren Hatchman\Documents\Kieren Hatchman\CATAN\COLDNet<br>Profile\ExampleJobs\test1.COLDProfile |                                 |  |  |  |  |  |  |
| C:\Users\Kieren Hatchman\Documents\<br>Profile\Files\Test10.COLDProfile      | Kieren Hatchman\CATAN\COLDNet         | C:\Users\Kieren Hatchman\Documents\Kieren Hatchman\CATAN\COLDNet<br>Profile\Files\Test9.COLDProfile       |                                 |  |  |  |  |  |  |
| C:\Users\Kieren Hatchman\Documents\<br>Profile\Files\Test7.COLDProfile       | Kieren Hatchman\CATAN\COLDNet         | C:\Users\Kieren Hatchman\Documents\Kieren Hatchman\CATAN\COLDNet<br>Profile\Files\Test8.COLDProfile       |                                 |  |  |  |  |  |  |
| C:\Users\Kieren Hatchman\Documents\<br>Profile\Files\Test6.COLDProfile       | Kieren Hatchman\CATAN\COLDNet,        | C:\Users\Kieren Hatchman\Document<br>Profile\Files\Test3.COLDProfile                                      | s\Kieren Hatchman\CATAN\COLDNet |  |  |  |  |  |  |
|                                                                              |                                       |                                                                                                    |                                 |  |  |  |  |  |  |
|                                                                              |                                       |                                                                                                    |                                 |  |  |  |  |  |  |
|                                                                              |                                       |                                                                                                    |                                 |  |  |  |  |  |  |
|                                                                              |                                       |                                                                                                    |                                 |  |  |  |  |  |  |

3. Create a name for the file and select **Open**. A new window will open. Select and double-click the parameter file you wish to use

| COLDNet Profile Fi   | e = C:\Us | ers\Kieren H | atchman\Doci | uments\Kiere | n Hatchman\CATAN       | COLDNet Profi  | le\Files\Wa | lkthroug   | hCSVImport.COLDF | Profile        |                  | -     |        | -    |      |                      | - 0 | × |
|----------------------|-----------|--------------|--------------|--------------|------------------------|----------------|-------------|------------|------------------|----------------|------------------|-------|--------|------|------|----------------------|-----|---|
| File Design Para     | meters 8  | Libraries    | Terrain Dati | a Profiles   | Design Criteria        | Conductors     | Tables      | Tools      | Feature Codes    | Reports        | Clone Design     | Plots | Export | Undo | Redo | Clear Undo/Redo List | s   |   |
| JOD HISTORY INIO     | mation    | Add Offin    | e Point Ch   | uss-sections | COGO Guide             |                |             |            |                  |                |                  |       |        |      |      |                      |     |   |
| Current Design       | <b>_</b>  |              |              |              |                        |                |             |            |                  |                |                  |       |        |      |      |                      |     |   |
|                      |           |              |              |              |                        |                |             |            |                  |                |                  |       |        |      |      |                      |     |   |
| Cround Points        |           |              |              |              |                        |                |             |            |                  |                |                  |       |        |      |      |                      |     |   |
| Measure              | -         |              |              |              |                        |                |             |            |                  |                |                  |       |        |      |      |                      |     |   |
| Show Triangles       |           |              |              |              |                        |                |             | able -     |                  |                |                  |       | 52     |      |      |                      |     |   |
| Poles                |           |              |              | C S          | elect Parameter File - | Double click m | iouse to se | lect       |                  |                |                  |       |        |      |      |                      |     |   |
| Conductors           | *         |              |              | Pa           | rameter File Locatio   | ins Load CA    | TAN Desig   | gn Set     | Cancel Use hig   | ghlighted file | . <mark>.</mark> |       | _      |      |      |                      |     |   |
| Find                 |           |              |              | File         | Path                   |                |             |            |                  |                |                  |       | - 11   |      |      |                      |     |   |
| Point Management     | *         |              |              | C:\L         | Isers\Kieren Hatchn    | nan\Document   | s\COLDNe    | et\Librari | es\EQCyclonic.cd | c.xml          |                  |       | _      |      |      |                      |     |   |
| Mouse Locked         |           |              |              | C:\L         | Isers\Kieren Hatchn    | han\Document   | s\COLDNe    | et\Librari | es\EQNonCyclonic | c.edc.xml      |                  |       |        |      |      |                      |     |   |
| Fill Triangles       |           |              |              | C:\L         | Isers\Kieren Hatchn    | nan\Document   | s\COLDNe    | et\Librari | es\NZ.cdc.xml    |                |                  |       | _      |      |      |                      |     |   |
| Show All Trianloes   |           |              |              |              |                        |                |             |            |                  |                |                  |       |        |      |      |                      |     |   |
| Colorise Ground Poir | its       |              |              |              |                        |                |             |            |                  |                |                  |       |        |      |      |                      |     |   |
|                      |           |              |              |              |                        |                |             |            |                  |                |                  |       |        |      |      |                      |     |   |
|                      |           |              |              |              |                        |                |             |            |                  |                |                  |       |        |      |      |                      |     |   |
|                      |           |              |              |              |                        |                |             |            |                  |                |                  |       |        |      |      |                      |     |   |
|                      |           |              |              |              |                        |                |             |            |                  |                |                  |       |        |      |      |                      |     |   |
|                      |           |              |              |              |                        |                |             |            |                  |                |                  |       |        |      |      |                      |     |   |
|                      |           |              |              |              |                        |                |             |            |                  |                |                  |       |        |      |      |                      |     |   |
|                      |           |              |              |              |                        |                |             |            |                  |                |                  |       |        |      |      |                      |     |   |
|                      |           |              |              |              |                        |                |             |            |                  |                |                  | _     |        |      |      |                      |     |   |
|                      |           |              |              |              |                        |                |             |            |                  |                |                  |       |        |      |      |                      |     |   |
|                      |           |              |              |              |                        |                |             |            |                  |                |                  |       |        |      |      |                      |     |   |
|                      |           |              |              |              |                        |                |             |            |                  |                |                  |       |        |      |      |                      |     |   |
|                      |           |              |              |              |                        |                |             |            |                  |                |                  |       |        |      |      |                      |     |   |
|                      |           |              |              |              |                        |                |             |            |                  |                |                  |       |        |      |      |                      |     |   |
|                      |           |              |              |              |                        |                |             |            |                  |                |                  |       |        |      |      |                      |     |   |
|                      |           |              |              |              |                        |                |             |            |                  |                |                  |       |        |      |      |                      |     |   |
| 1                    | o Do:     |              | toolStripS   | tatusLabel1  |                        |                |             |            |                  |                |                  |       |        |      |      |                      |     |   |

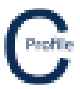

4. Select Design Parameters & Libraries from the top tool bar menu. A new window will open

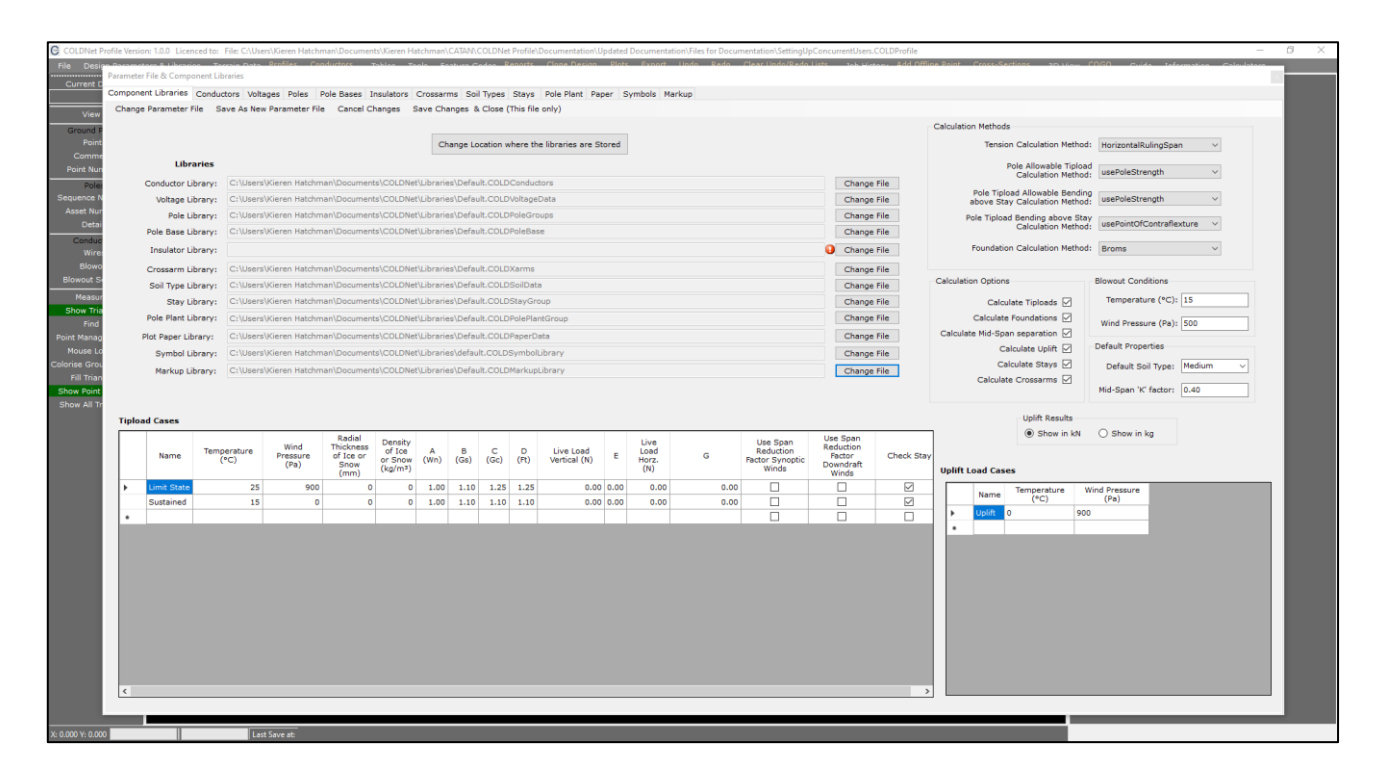

- 5. Select Save As New Parameter File
- You'll be asked to create a File Name for the new Parameter File. Navigate to the location that you want the new Parameter File and Libraries to be stored (server) and enter the new Parameter File name and select Save. A new window will open

| E Saus Daman           | catas Cila                                                                                                    |                                  |      | ~ |  |  |  |  |  |
|------------------------|----------------------------------------------------------------------------------------------------|----------------------------------|------|---|--|--|--|--|--|
| Man Save Param         | leter rile                                                                                                    |                                  | U    | ^ |  |  |  |  |  |
|                        |                                                                                                    |                                  |      |   |  |  |  |  |  |
| File Name              | C:\Users\Kieren Hatchman\Documents\Kieren Hatchman\CATAN\COLDNet Profile\Documentation\Updated Documentation\Files for Documentation\Test.cdc.xml                                       |                                  |      |   |  |  |  |  |  |
|                        |                                                                                                    |                                  |      |   |  |  |  |  |  |
| Libraries<br>Directory | C:\Users\Kieren Hatchman\Documents\Kieren Hatchman\CATAN\COLDNet Profile\Documentation\Updated Documentation\Files for Documentation                                                    |                                  |      |   |  |  |  |  |  |
|                        |                                                                                                    |                                  |      |   |  |  |  |  |  |
|                        | Save with "%userDirectory%" reference                                                                                                    | Copy Libraries to this Directory |      |   |  |  |  |  |  |
|                        | If you select this option, then when the parameter file is opened, the path to the<br>libraries will be in the users Documents folder in the subdirectory COLDNet<br>Profile/Libraries. |                                  |      |   |  |  |  |  |  |
|                        | If it is not selected then the libraries locations will be the same as they are in this currently loaded parameter file.                                                                |                                  |      |   |  |  |  |  |  |
| Cancel                 | Do not check this box if the libraries are on a server and are common to all users.                                                                                                    | [                                | Save |   |  |  |  |  |  |

- The new Parameter File Name that was entered in the previous step and its directory path will appear in the File Name text box. The current directory that the Component Libraries are being stored will appear in the Libraries Directory text box.
- 8. Underneath that there are two check boxes: Save with "%userDirectory%" Reference & Copy Libraries to this Directory. If all users are working off a sever and the libraries are common to all users, select the Copy Libraries to this Directory option.

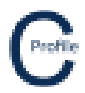

| 🖳 Save Paramet         | er File                                                                                                    | -                                |      | × |  |  |  |  |  |
|------------------------|----------------------------------------------------------------------------------------------------|----------------------------------|------|---|--|--|--|--|--|
|                        |                                                                                                    |                                  |      |   |  |  |  |  |  |
| File Name              | C:\Users\Kieren Hatchman\Documents\Kieren Hatchman\CATAN\COLDNet Profile\Documentation\Updated Documentation\Files for Documentation\Test.cdc.xml                                       |                                  |      |   |  |  |  |  |  |
|                        |                                                                                                    |                                  |      |   |  |  |  |  |  |
| Libraries<br>Directory | C:\Users\Kieren Hatchman\Documents\Kieren Hatchman\CATAN\COLDNet Profile\Documentation\Updated Documentation\Files for Documentation                                                    |                                  |      |   |  |  |  |  |  |
|                        |                                                                                                    |                                  |      |   |  |  |  |  |  |
|                        | Save with "%userDirectory%" reference                                                                                                    | Copy Libraries to this Directory |      |   |  |  |  |  |  |
|                        | If you select this option, then when the parameter file is opened, the path to the<br>libraries will be in the users Documents folder in the subdirectory COLDNet<br>Profile/Libraries. |                                  |      |   |  |  |  |  |  |
|                        | If it is not selected then the libraries locations will be the same as they are in this<br>currently loaded parameter file.                                                             |                                  |      |   |  |  |  |  |  |
| Cancel                 | Do not check this box if the libraries are on a server and are common to all users.                                                                                                    |                                  | Save |   |  |  |  |  |  |

- 9. Select Save, followed by OK. You have now created a new Parameter File in a location that all users can access. All component libraries will now also be stored in this location, which will be common to all users
- 10. You can now close the Parameter File window and close the COLDNet Profile program

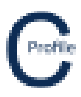

## Accessing and Using New Parameter File (Users)

- 1. Open COLDNetProfile.exe
- 2. The following screen will appear. Select Create a New Project

| COLDNet Profile 1.0.0 Licenced to:                                           |                               | 144 - 14 B                                                                                                |                                                |  |  |  |  |  |  |  |
|------------------------------------------------------------------------------|-------------------------------|----------------------------------------------------------------------------------------------------|------------------------------------------------|--|--|--|--|--|--|--|
|                                                                              | Create a f                    |                                                                                                    |                                                |  |  |  |  |  |  |  |
| Profile                                                                      |                               |                                                                                                    |                                                |  |  |  |  |  |  |  |
|                                                                              |                               |                                                                                                    |                                                |  |  |  |  |  |  |  |
|                                                                              | Recent Project List -         | Double Click to Select                                                                                    |                                                |  |  |  |  |  |  |  |
| C:\Users\Kieren Hatchman\Documents\<br>Profile\Files\SurveyData.COLDProfile  | Kieren Hatchman\CATAN\COLDNet | C:\Users\Kieren Hatchman\Documents<br>Profile\ExampleJobs\TeeOffExample.C                                 | s\Kieren Hatchman\CATAN\COLDNet<br>:OLDProfile |  |  |  |  |  |  |  |
| C:\Users\Kieren Hatchman\Documents\<br>Profile\ExampleJobs\test2.COLDProfile | Kieren Hatchman\CATAN\COLDNet | C:\Users\Kieren Hatchman\Documents\Kieren Hatchman\CATAN\COLDNet<br>Profile\ExampleJobs\test1.COLDProfile |                                                |  |  |  |  |  |  |  |
| C:\Users\Kieren Hatchman\Documents\<br>Profile\Files\Test10.COLDProfile      | Kieren Hatchman\CATAN\COLDNet | C:\Users\Kieren Hatchman\Documents\Kieren Hatchman\CATAN\COLDNet<br>Profile\Files\Test9.COLDProfile       |                                                |  |  |  |  |  |  |  |
| C:\Users\Kieren Hatchman\Documents\<br>Profile\Files\Test7.COLDProfile       | Kieren Hatchman\CATAN\COLDNet | C:\Users\Kieren Hatchman\Documents\Kieren Hatchman\CATAN\COLDNet<br>Profile\Files\Test8.COLDProfile       |                                                |  |  |  |  |  |  |  |
| C:\Users\Kieren Hatchman\Documents\<br>Profile\Files\Test6.COLDProfile       | Kieren Hatchman\CATAN\COLDNet | C:\Users\Kieren Hatchman\Documents<br>Profile\Files\Test3.COLDProfile                                     | s\Kieren Hatchman\CATAN\COLDNet                |  |  |  |  |  |  |  |
|                                                                              |                               |                                                                                                    |                                                |  |  |  |  |  |  |  |
|                                                                              |                               |                                                                                                    |                                                |  |  |  |  |  |  |  |
|                                                                              |                               |                                                                                                    |                                                |  |  |  |  |  |  |  |
|                                                                              |                               |                                                                                                    |                                                |  |  |  |  |  |  |  |
|                                                                              |                               |                                                                                                    |                                                |  |  |  |  |  |  |  |
|                                                                              |                               |                                                                                                    |                                                |  |  |  |  |  |  |  |

3. Create a name for the file and select **Open**. A new window will open. Select and double-click the parameter file you wish to use

| COLDNet Profile    | File = C:\L | Isers\Kieren H | latchman\Doo | uments\Kie   | ren Hatchman\CATAN      | COLDNet Profi   | le\Files\Wal | lkthrough | hCSVImport.COLDP  | rofile        |              | -     |        | -    |      |                    | - 0 | × |
|--------------------|-------------|----------------|--------------|--------------|-------------------------|-----------------|--------------|-----------|-------------------|---------------|--------------|-------|--------|------|------|--------------------|-----|---|
| File Design Par    | ameters     | & Libraries    | Terrain Da   | ta Profile   | s Design Criteria       | Conductors      | Tables       | Tools     | Feature Codes     | Reports       | Clone Design | Plots | Export | Undo | Redo | Clear Undo/Redo Li | sts |   |
| Content Design     | ormation    | Add Offin      | le Polnic Ci | loss-section | is COGO Guide           | 8               |              |           |                   |               |              |       |        |      |      |                    |     |   |
| Current Design     | *           |                |              |              |                         |                 |              |           |                   |               |              |       |        |      |      |                    |     |   |
| View               | -           |                |              |              |                         |                 |              |           |                   |               |              |       |        |      |      |                    |     |   |
| Ground Points      | -           |                |              |              |                         |                 |              |           |                   |               |              |       |        |      |      |                    |     |   |
| Measure            | -           |                |              |              |                         |                 |              |           |                   |               |              |       |        |      |      |                    |     |   |
| Show Triangles     |             |                |              | C            | Salast Daramatar File   | Double click m  | ourse to sol | act       |                   |               |              |       | ×      |      |      |                    |     |   |
| Poles              |             |                |              |              | Select Parameter File   | Double click if | louse to ser | act       |                   |               | 6            |       |        |      |      |                    |     |   |
| Conductors         | *           |                |              | F            | Parameter File Location | ons Load CA     | TAN Desig    | n Set     | Cancel Use hig    | hlighted file | E.           |       | _      |      |      |                    |     |   |
| Find               |             |                |              | Fi           | le Path                 |                 |              |           |                   |               |              |       | _      |      |      |                    |     |   |
| Point Managemen    | t -         |                |              | C:           | \Users\Kieren Hatchr    | nan\Document    | ts\COLDNe    | t\Librari | es\EQCyclonic.cdd | .xml          |              |       | _      |      |      |                    |     |   |
| Fill Triangles     |             |                |              | C            | \Users\Kieren Hatchr    | nan\Document    | ts\COLDNe    | t\Librari | es\EQNonCyclonic  | .cdc.xml      |              |       |        |      |      |                    |     |   |
| Show Point Indice  | es          |                |              | C:           | Users\Kieren Hatchr     | nan\Document    | ts\COLDNe    | t\Librari | es\NZ.cdc.xml     |               |              |       | -10    |      |      |                    |     |   |
| Show All Trianlge  | es          |                |              |              |                         |                 |              |           |                   |               |              |       |        |      |      |                    |     |   |
| Colorise Ground Po | oints       |                |              |              |                         |                 |              |           |                   |               |              |       |        |      |      |                    |     |   |
|                    |             |                |              |              |                         |                 |              |           |                   |               |              |       |        |      |      |                    |     |   |
|                    |             |                |              |              |                         |                 |              |           |                   |               |              |       |        |      |      |                    |     |   |
|                    |             |                |              |              |                         |                 |              |           |                   |               |              |       |        |      |      |                    |     |   |
|                    |             |                |              |              |                         |                 |              |           |                   |               |              |       |        |      |      |                    |     |   |
|                    |             |                |              |              |                         |                 |              |           |                   |               |              |       |        |      |      |                    |     |   |
|                    |             |                |              |              |                         |                 |              |           |                   |               |              |       |        |      |      |                    |     |   |
|                    |             |                |              |              |                         |                 |              |           |                   |               |              |       |        |      |      |                    |     |   |
|                    |             |                |              |              |                         |                 | _            |           |                   |               |              | _     |        |      |      |                    |     |   |
|                    |             |                |              |              |                         |                 |              |           |                   |               |              |       |        |      |      |                    |     |   |
|                    |             |                |              |              |                         |                 |              |           |                   |               |              |       |        |      |      |                    |     |   |
|                    |             |                |              |              |                         |                 |              |           |                   |               |              |       |        |      |      |                    |     |   |
|                    |             |                |              |              |                         |                 |              |           |                   |               |              |       |        |      |      |                    |     |   |
|                    |             |                |              |              |                         |                 |              |           |                   |               |              |       |        |      |      |                    |     |   |
|                    |             |                |              |              |                         |                 |              |           |                   |               |              |       |        |      |      |                    |     |   |
|                    |             |                |              |              |                         |                 |              |           |                   |               |              |       |        |      |      |                    |     |   |
| 1                  | To Do:      |                | toolStrip    | StatusLabel  |                         |                 |              |           |                   |               |              |       |        |      |      |                    |     |   |

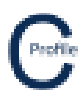

4. Select Parameter File Locations. A new window will open.

|                                                      |   | <br> |
|------------------------------------------------------|---|------|
| C Manage Directories                                 | - | ×    |
| Add Directory Remove Directory Close                 |   |      |
| Directories for Scenario Files                       |   |      |
| C:\Users\Kieren Hatchman\Documents\COLDNet\Libraries |   |      |
|                                                      |   |      |
|                                                      |   |      |
|                                                      |   |      |
|                                                      |   |      |
|                                                      |   |      |
|                                                      |   |      |
|                                                      |   |      |
|                                                      |   |      |
|                                                      |   |      |
|                                                      |   |      |
|                                                      |   |      |
|                                                      |   |      |
|                                                      |   |      |
|                                                      |   |      |
|                                                      |   |      |
|                                                      |   |      |
|                                                      |   |      |
|                                                      |   |      |

- 5. Select Add Directory. You will be asked to select a Parameter File. Navigate to the location that the new Parameter File was saved in "Setting up new Parameter File & Component Libraries on a Sever". Select the Parameter File and Open
- 6. The new directory should now appear in the Manage Directories window

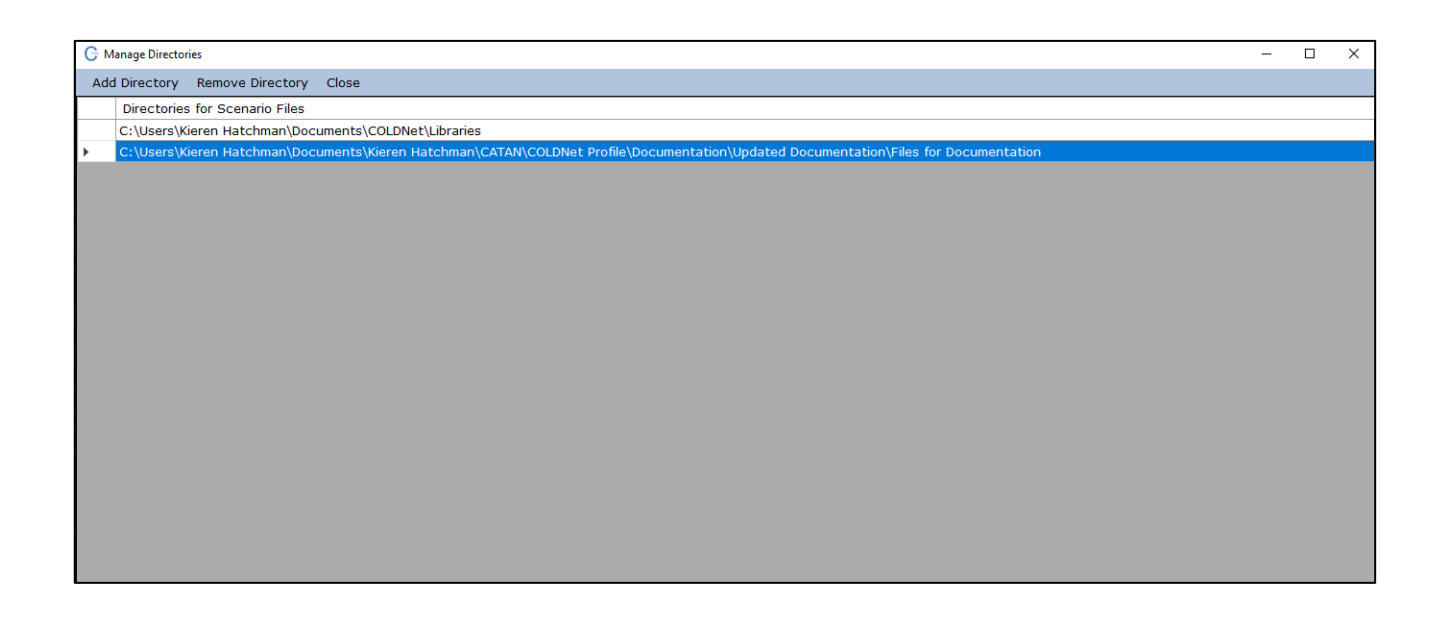

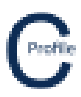

- 7. Close the Manage Directories window
- 8. The new Parameter File should appear in the Select Parameter window

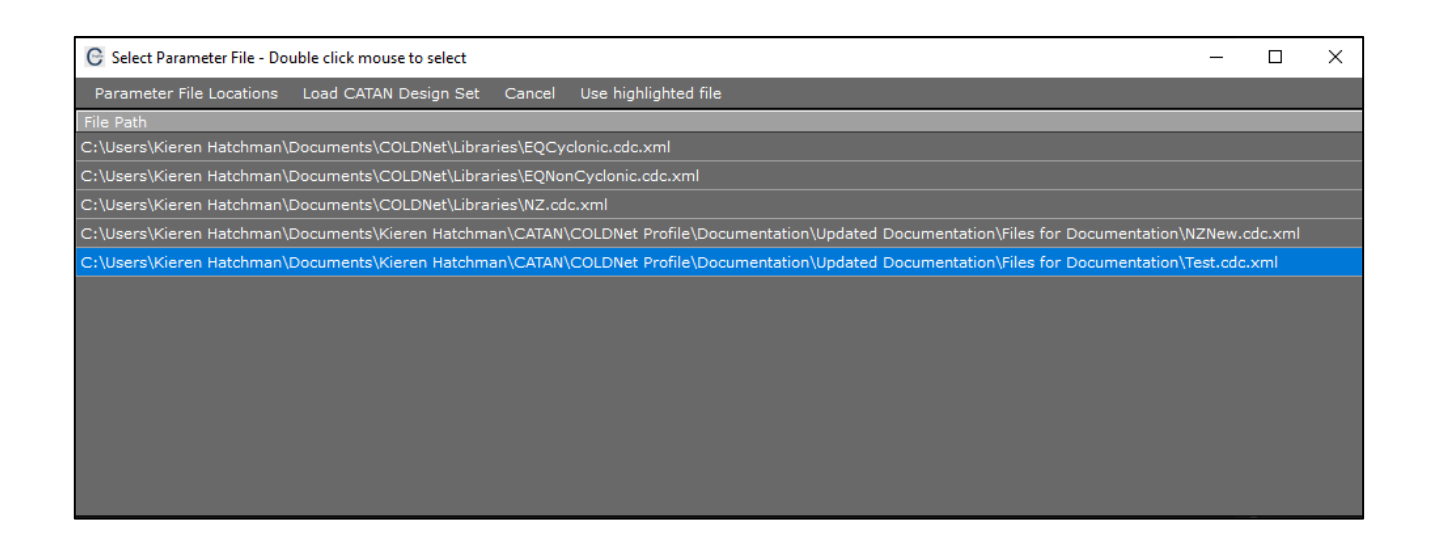

- 9. Double click on the new Parameter File. The main window of COLDNet Pole will now appear
- 10. Select **Design Parameters & Libraries** from the top tool bar menu
- 11. The design criteria and component libraries should now be loaded
- 12. You should find that all of the Libraries are coming from the new location that the Parameter File was saved on the sever

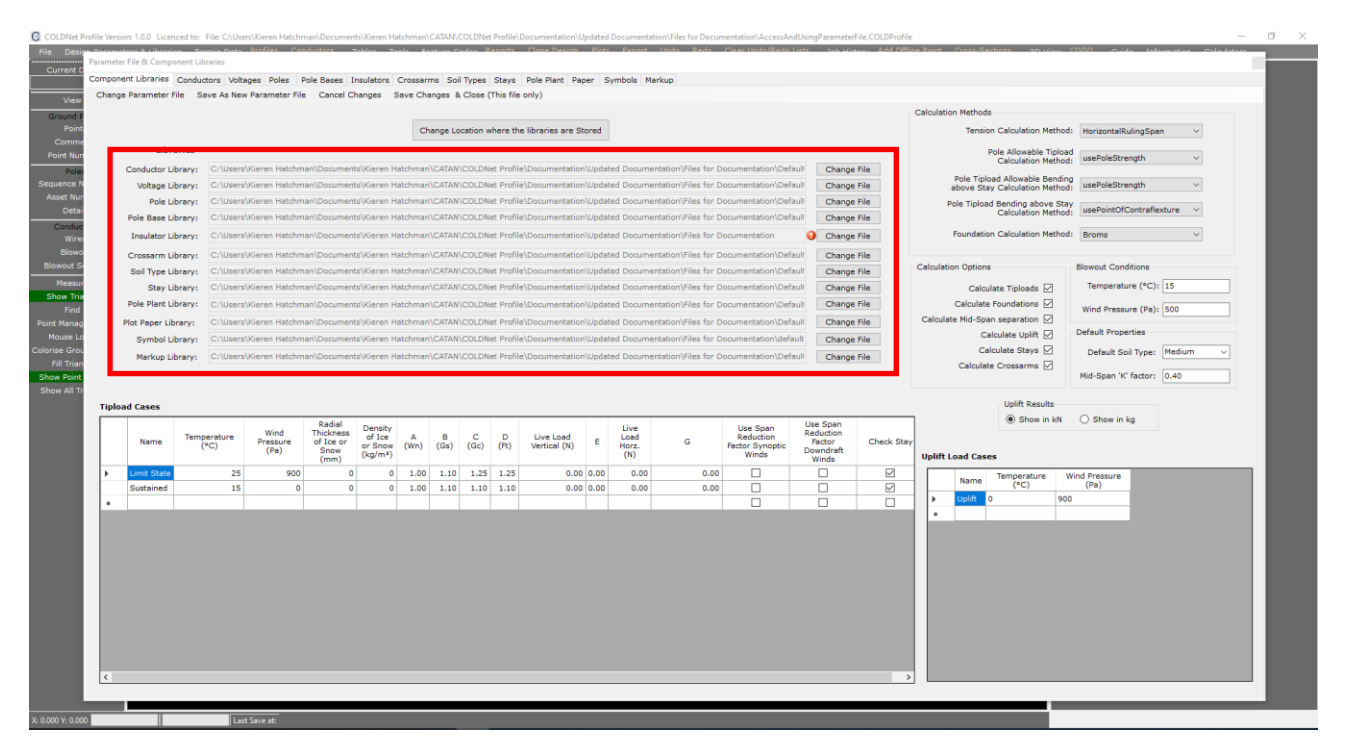

13. Close the Parameter File & Component Libraries window. You are now ready to begin your design